## Login to Web of Science

1. Click on "Sign in" on the upper right of the page of Web of Science. <u>http://apps.webofknowledge.com/</u>

| Web of Science InCites Journal Citation Reports | Essential Science Indicators | EndNote | Publons | Kopernio |         |                 |                    | Sign In 🔻 | Help     | 🗸 English 🔻                   |
|-------------------------------------------------|------------------------------|---------|---------|----------|---------|-----------------|--------------------|-----------|----------|-------------------------------|
| Web of Science                                  |                              |         |         |          |         |                 |                    |           | 0        | <b>Clarivate</b><br>Analytics |
|                                                 |                              |         |         |          | Tools 🔻 | Searches and al | erts 🔻             | Search Hi | story    | Marked List                   |
|                                                 |                              |         |         |          |         |                 |                    |           |          |                               |
| Web of Science InCites Journal Citation Reports | Essential Science Indicators | EndNote | Publons | Kopernio |         |                 |                    | Sign In 🔺 | Help 🔻   | English 🔻                     |
| Web of Science                                  |                              |         |         |          |         | →)<br>[]        | Sign In<br>Registe | r         | <b>C</b> | <b>larivate</b><br>nalytics   |
|                                                 |                              |         |         |          | Tools 👻 | Searches and C→ | Log Out            | t         | tory l   | Marked List                   |

2. Select "Japanese Research and Education(GakuNin) ."

| Web of Science                                        | Clarivate<br>Analytics                                                                                                    |
|-------------------------------------------------------|----------------------------------------------------------------------------------------------------|
| The world's largest publisher-neutral                 | citation index and research intelligence platform                                                                                                 |
| Email address<br>Password                             | Sign in with your institution's<br>group or regional affiliation                                                                                  |
| Remember me on this computer Sign In Forgot Password? | Japanese Research and Education (GakuNin)  Korean Access revenuen  Moroccan identity federation for Education and Research OneonAthene Federation |

3. Click on "GO."

| Web of Science      |                              |                                                          | Clarivate<br>Analytics |
|---------------------|------------------------------|----------------------------------------------------------|------------------------|
| The world's largest | t publisher-neutral citatio  | on index and research intelligence platfo                | rm                     |
| S                   | Sign In<br>mail address      | Institutional Sign In<br>Sign in with your institution's |                        |
| P                   | assword                      | Japanese Research and Education (Gaku *                  |                        |
|                     | Remember me on this computer |                                                          |                        |
|                     | Sign In<br>Forgot Password?  |                                                          |                        |

4. Select "鳥取大学."

| ◎ GakuNin 所属機関の選択 サービス'www.webofknowledge.com'を利用するために認証が必要です 本士 L 表向手界ビンズが2 |
|------------------------------------------------------------------------------|
| <b>所属機関の選択</b><br>サービス'www.webofknowledge.com'を利用するために認証が必要です                |
| サービス'www.webofknowledge.com'を利用するために認証が必要です                                  |
| ▲ 「                                                                          |
| 津山工業高等専門学校<br>宇部工業高等専門学校<br>徳山工業高等専門学校                                       |
| -松江工業高等専門学校                                                                  |
| 島根大学 岡山県立大学                                                                  |

5. Click on "選択."

| akuNin                                    |
|-------------------------------------------|
| 議機関の選択                                    |
| ごス'www.webofknowledge.com'を利用するために認証が必要です |
| 大学 選択                                     |
| ブラウザ起動中は自動ログイン リセット                       |
| 選択した所属機関を保存して今後IdPの選択画面をスキップする            |
|                                           |
|                                           |

6. If a window is displayed as below, you have successfully logged in to an electronic journal. As is the case with your on-campus access, you can browse or download research papers.

| Web of Science InCites Journal Citation Reports Essential Science I | ndicators EndNote Publons Ko | ernio                         | Sign In 🔻 Help 🔻 English 🔻                        |
|---------------------------------------------------------------------|------------------------------|-------------------------------|---------------------------------------------------|
| Web of Science                                                      |                              |                               | Clarivate<br>Analytics                            |
|                                                                     |                              | Tools 👻 Searches and alerts 🗣 | · Search History Marked List                      |
| Select a database Web of Science Core Collection                    | •                            |                               | P Claim your publications<br>Track your citations |
| Basic Search Author Search <sup>BETA</sup> Cited Reference Search   | Advanced Search Structur     | Search                        |                                                   |
| Example: oil spill* mediterranean                                   | С                            | ✓ Search                      | Search tips                                       |
|                                                                     |                              | + Add row   Reset             |                                                   |
| Timespan<br>All years (1975 - 2019)                                 |                              |                               |                                                   |
| More settings 💌                                                     |                              |                               |                                                   |